## Logging into Student Learning & Licensure

- Single Sign On in myLevPiortal
- Log into yourmyLewisPortal
- Accreditation & Assessment tab
- Watermark Tool
- Student Learning & Licensure

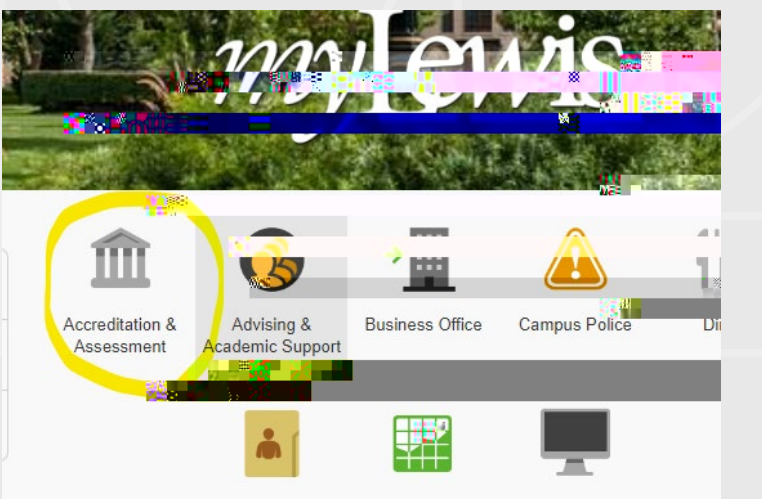

| A DAY, MANY COMPANY, MANY | the second second second second second second second second second second second second second second second s |  |
|---------------------------|----------------------------------------------------------------------------------------------------|--|
|                           |                                                                                                    |  |
|                           |                                                                                                    |  |
|                           |                                                                                                    |  |
|                           |                                                                                                    |  |
|                           |                                                                                                    |  |
|                           |                                                                                                    |  |
|                           |                                                                                                    |  |
|                           |                                                                                                    |  |
|                           |                                                                                                    |  |
|                           |                                                                                                    |  |
|                           |                                                                                                    |  |
|                           |                                                                                                    |  |
|                           |                                                                                                    |  |
|                           |                                                                                                    |  |
|                           |                                                                                                    |  |
|                           |                                                                                                    |  |
|                           |                                                                                                    |  |
|                           |                                                                                                    |  |
|                           |                                                                                                    |  |
|                           |                                                                                                    |  |
|                           |                                                                                                    |  |
|                           |                                                                                                    |  |
|                           |                                                                                                    |  |
|                           |                                                                                                    |  |
|                           |                                                                                                    |  |
|                           |                                                                                                    |  |
|                           |                                                                                                    |  |
|                           |                                                                                                    |  |
|                           |                                                                                                    |  |
|                           |                                                                                                    |  |
|                           |                                                                                                    |  |
|                           |                                                                                                    |  |
|                           |                                                                                                    |  |
|                           |                                                                                                    |  |
|                           |                                                                                                    |  |

| Welcome to Watermark!<br>Choose your Watermark Product: |  |
|---------------------------------------------------------|--|
| Dianning & Cold Chudu                                   |  |
|                                                         |  |

## Your screen once logged in.

In Progress tab shows your courses and you can filter by Term or Course

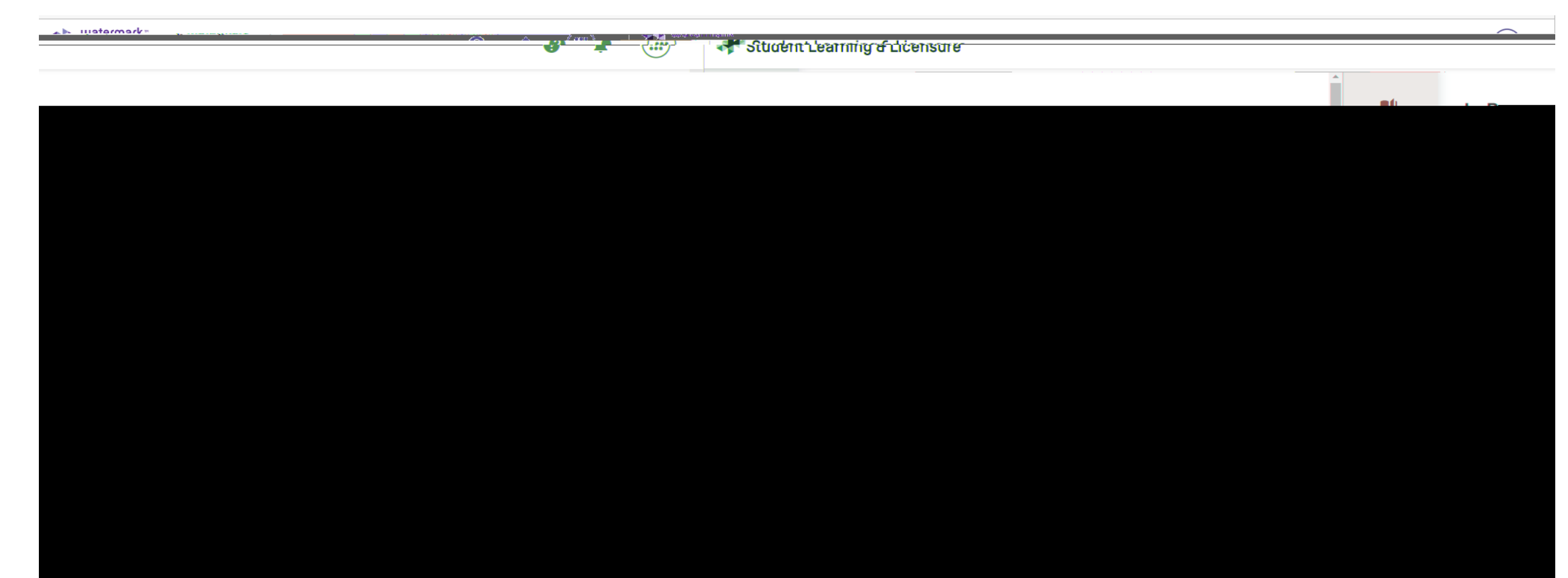

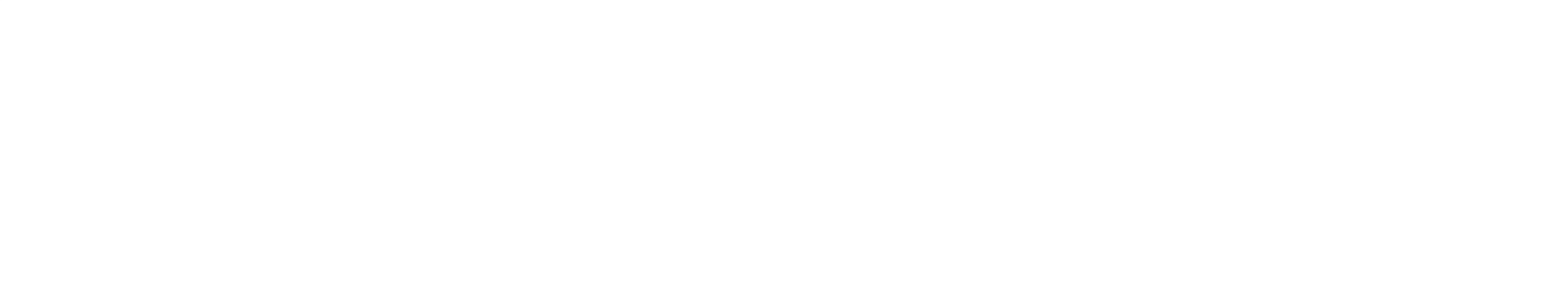

## Log in Help Links from Watermark

Administrators/Faculty: How to access your account [Logging in] <u>https://support.watermarkinsights.com/hc/erus/articles/2041610678121</u>1-AdministratorsFacultyHow-to-accessyour-accountLoggingin

Courses, Internships and Activities https://support.watermarkinsights.com/hc/enus/sections/441491013634Courses-Internshipsand-Activities

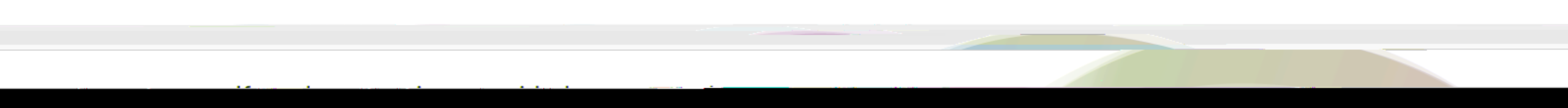